| 한 아주대학교<br>Ajou Information Management System                       | 아이포탈 행정 학사 대학원학사 교육인증 부속 연구 신                                        | 난학 아주Bb 이클래스                                         | 아주Gmail                                      | 웹메일 그룹웨어                    | 아주광장 전자출식                 | 석부 통계정보                                      |                                                      |
|---------------------------------------------------------------------|----------------------------------------------------------------------|------------------------------------------------------|----------------------------------------------|-----------------------------|---------------------------|----------------------------------------------|------------------------------------------------------|
| 🤱 석혜진 님                                                             |                                                                      |                                                      | 도서대출                                         |                             | » n                       | nore                                         | 통합홈페이지                                               |
| [직원] 🗸                                                              | 에 들어 더 든 거네<br>당시 은 이 주 내 ?                                          | LICH Aio                                             |                                              | 도서명                         | 대출일                       | 반납예정일 연체일                                    | 아주대학교                                                |
| 공인인증서 등록 / 변경 / 삭제                                                  | Dy                                                                   | namic Tomor pw 🕻                                     | = 나는 까칠                                      | 날하게 살기로 했                   | 2017-06-27                | 2017-07-10 0                                 | 🥝 대학                                                 |
| <ul> <li>&gt; Aims2 시작페이지 등록</li> <li>&gt; Aims2 즐겨찾기 등록</li> </ul> | 공지사항         Ajou News         세미나/포럼         교내소식                   | » more                                               | ■ 유대인 영<br>■ (세상을 )                          | !어 공부법<br>읽다) 시사이슈          | 2017-07-04<br>2017-07-04  | 2017-07-11 0<br>2017-07-11 0                 | 공과대학 정보통신대학<br>자연과학대학 경영대학                           |
| <mark>1. AIMS2 로그</mark>                                            | 1인 후 본인 정보 하단의                                                       | "증명서                                                 | 발급                                           | <mark>}" 배너</mark>          | 선택.                       | 017-07-24 0<br>017-07-24 0<br>외 4건 대출중       | 인분내학 사회과학대학<br>의과대학 간호대학<br>약학대학 다산학부대학<br>번과대학 국계하비 |
| 🚫 개인정보 보호시스템                                                        | - [국제교류팀] 18-1학기 교환학생 및 복수<br>- 2017-2 파란학기제 신청 안내(교수제안 프            | 2017-07-04<br>2017-07-04                             | ◎ 전자결재                                       |                             |                           | » more                                       | 입의대학 국제학구<br>                                        |
| 🚫 교내 전화번호 통합검색                                                      | - [LINC+] 이스라엘 스타트 텔 아비브 2017<br>- [취업] 온라인 취업지원서비스 꿈날개 홍            | 2017-07-04<br>2017-07-04                             | • 미결:                                        | 0 건 🕠 수신: 1                 | 건 → 진행:0                  | 건 , 공람: 5 건                                  | 일반대학원<br>의학전문대학원                                     |
| 🚫 증명서발급                                                             | - [교외장학] 2017학년도 2학기 성보장학회<br>- [구기그르] 하계방하 구기교용그르자하세                | 2017-07-04                                           | 지원서비                                         | 스                           |                           |                                              | 법학전문대학원                                              |
| 🚫 아주톡톡                                                              | - [재공지](학사과정) 2017-하계 계절수업                                           | 2017-07-04                                           | ▶ PC1*                                       | /9 원격서비스<br>인터넷 안내 및 아/     | 응덕대덕원<br>경영대학원<br>공공정책대학원 |                                              |                                                      |
| 🚫 실험실 안전관리 정보망                                                      | 학교에 바란다 자유게시판                                                        | » more                                               | <ul> <li>Offic</li> </ul>                    | e365 계정등록                   |                           |                                              | 교육대학원<br>국제대학원                                       |
| 🚫 파워포인트 템플릿                                                         | - [안과제휴]여름방학 안경,렌즈 벗고 싶다면                                            | 2017-06-27                                           | 고내시다                                         |                             |                           | · · · · · · · · · · · · · · · · · · ·        | 정보통신대학원<br>IT융합대학원                                   |
| 🚫 명 함 신 청                                                           | • [Amore #136] 1학기 기말고사 강의실 개방                                       | 2017-06-20<br>2017-06-16<br>2017-06-14<br>2017-06-03 |                                              |                             |                           | 교통·ITS대학원<br>보건대학원<br>임상치의학대학원<br>글로벌제약임상대학원 |                                                      |
| 직원카페 목록                                                             | - [Amore #135] 총학생회 간식사업<br>- 아주대학교 학생 및 교직원분들 위한, 밝                 |                                                      | · 고글티 메뉴 · · · · · · · · · · · · · · · · · · |                             |                           |                                              |                                                      |
| == 직원카페목록선틱 🗸                                                       | - 동아리연합회 회칙<br>체계그지지있고 모자 내자                                         | 2017-06-01                                           |                                              | ・<アロト4,000원                 |                           | 0 08270                                      | 🥥 부속기관                                               |
| 아주대학교 복지몰                                                           | * 영년부역시원음 포입 지역!<br>• [Amore #128] 2017 아주대학교 대동제 'OAS               | 2017-05-24                                           |                                              | <ul> <li>뚝배기제육불;</li> </ul> | 고기                        |                                              | 중앙도서관<br>대학창조일자리센터                                   |
| 교육일인스도어                                                             | • [Amore #125] 김동연 총장님 경제부총리 겸<br>• [Amore #124] E-sports 대회 결과 보고 롤 | 2017-05-21<br>2017-05-21                             |                                              | - 쌀밥                        |                           |                                              | 생활관<br>학생군사교육단                                       |
|                                                                     |                                                                      |                                                      |                                              | <ul> <li>오징어볼튀김</li> </ul>  | &타르타르소스                   |                                              | 공학교육혁신센터<br>불어권협력지원센터                                |
|                                                                     |                                                                      |                                                      |                                              | - 마늘쫑무침                     |                           |                                              | bk21 사업단<br>PC119                                    |
| ▶ 일정 » more                                                         |                                                                      |                                                      |                                              | • <모던보울A-3                  | 3,900원>                   |                                              | 전역접덕년<br>교수학습개발센터<br>기과생명유리의의히                       |
| - 일정이 없습니다.                                                         |                                                                      |                                                      |                                              | • 일식돈까스&일                   | 빌식S                       |                                              | 예비군연대                                                |
|                                                                     |                                                                      |                                                      |                                              | • 쌀밥                        |                           |                                              |                                                      |
|                                                                     |                                                                      |                                                      |                                              | • 양배추샐러드8                   | &키위드레싱                    |                                              |                                                      |
|                                                                     |                                                                      |                                                      |                                              | • 메가크런치포테                   | 테이토                       |                                              |                                                      |
|                                                                     |                                                                      |                                                      | 점                                            | • <모던보울B-3                  | 3,600원>                   |                                              |                                                      |
|                                                                     |                                                                      |                                                      | 심                                            | • 이채 쫄면                     |                           |                                              |                                                      |
|                                                                     |                                                                      |                                                      | ▶ 주문                                         | 식단                          | ▶ 식당이용현                   | 황(식수조회)                                      |                                                      |

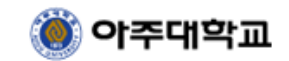

| 2. 본인정보 확인 필요<br>- 본교 졸업 후 본교 취업자인 경우<br>- 다중 신분인 경우<br>* 발급하실 함위과정을 선택해 주세요 |       |   |  |  |  |
|------------------------------------------------------------------------------|-------|---|--|--|--|
| 학위과정 선택                                                                      | [ ]직원 | ~ |  |  |  |
| 원하시는 학위과정을 선택 후 신청버튼을 눌러주세요.                                                 |       |   |  |  |  |
|                                                                              | 신청    |   |  |  |  |

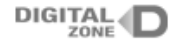

이용약관 | 개인정보취급방침

(주)디지털존 | 121-835 서울 특별시 마포구 성암로 330 521호 | 고객센터 : 1644-2378 대표이사 : 전정우 | 개인정보관리책임자 : 김현석 | E-mail : cert@digitalzone.co.kr 사업자등록번호 : 105-85-34215 | 통신판매업신고번호 : 제2012-서울구로-0542호

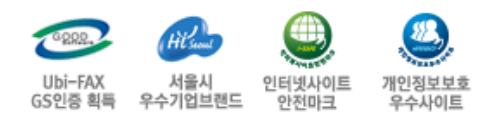

.

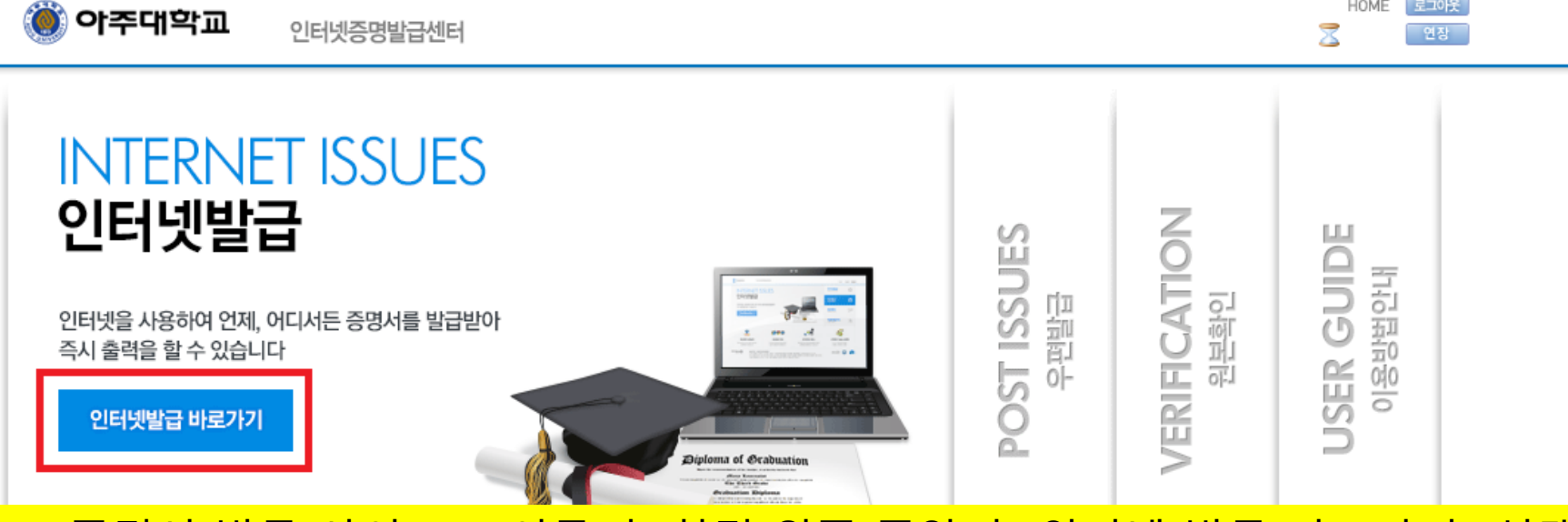

# 3. 증명서 발급 사이트로 이동 후 화면 왼쪽 중앙의 "인터넷 발급 바로가기" 선택

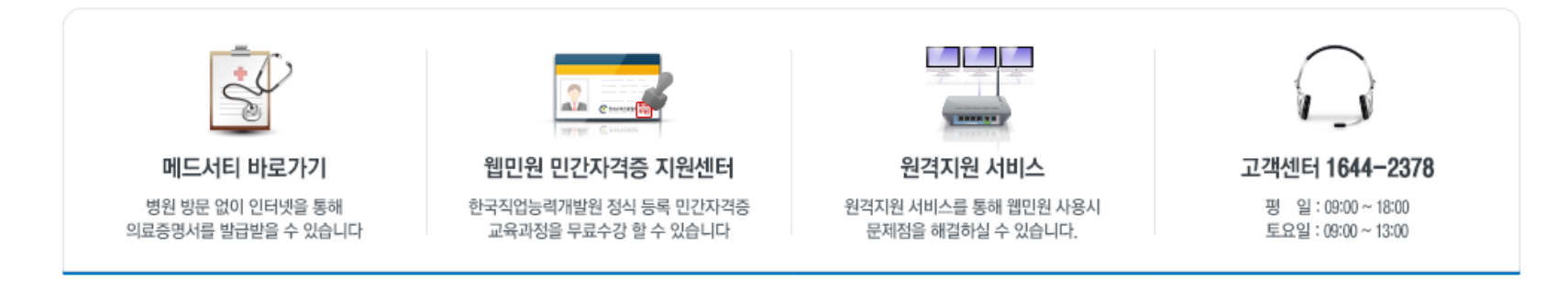

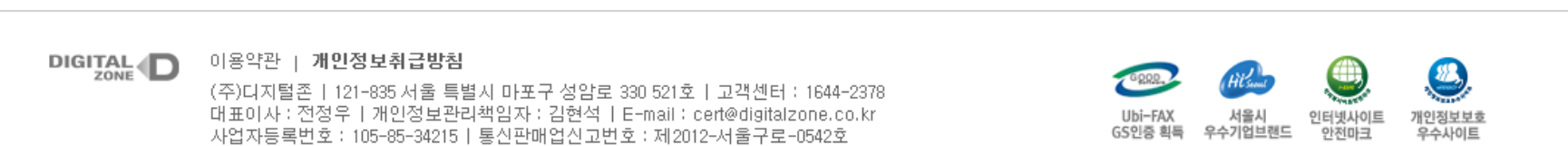

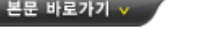

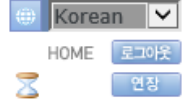

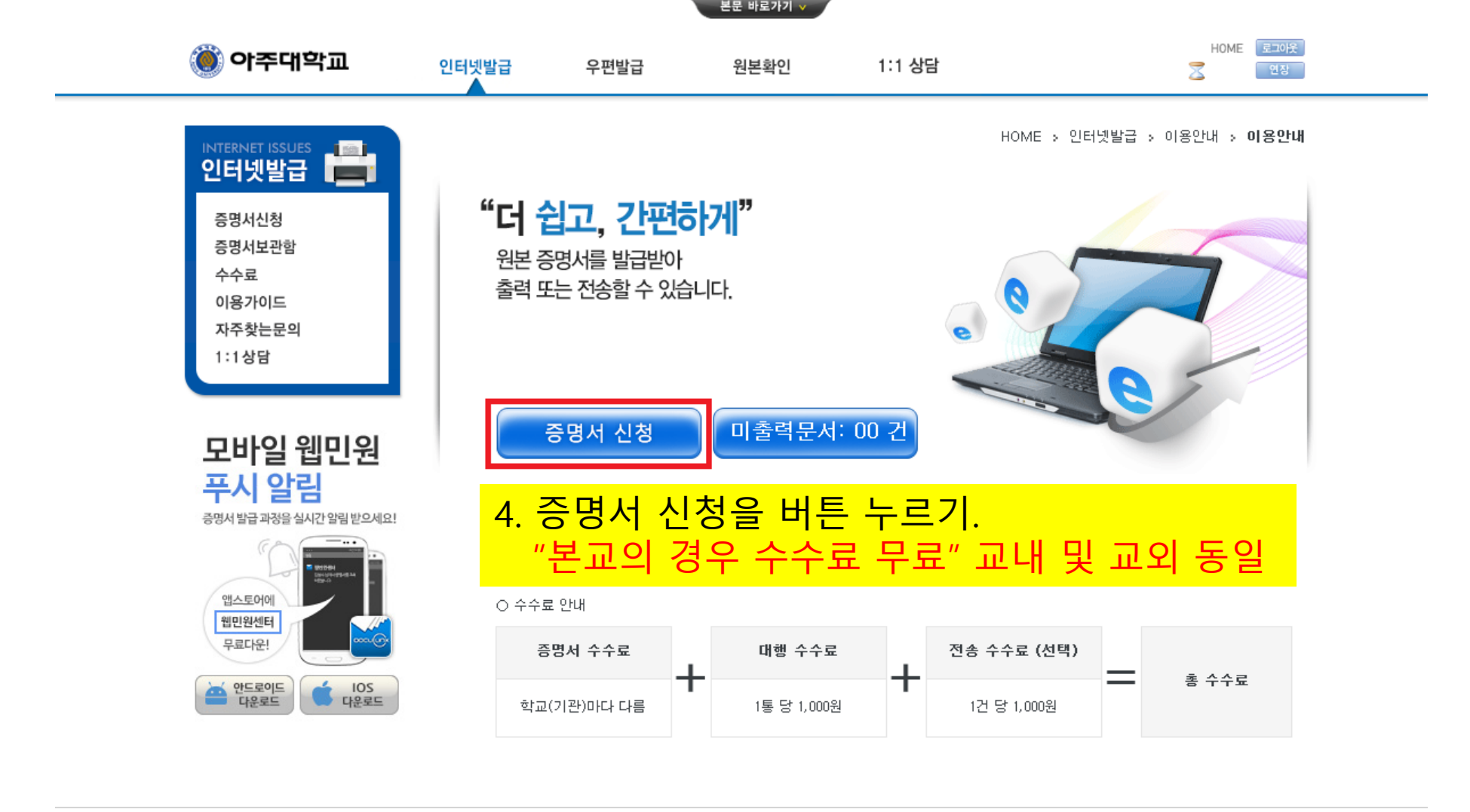

이용약관 | 개인정보취급방침

Í

(주)디지털존 | 121-835 서울 특별시 마포구 성암로 330 521호 | 고객센터 : 1644-2378 대표이사 : 전정우 | 개인정보관리책임자 : 김현석 | E-mail : cert@digitalzone.co.kr 사업자등록번호 : 105-85-34215 | 통신판매업신고번호 : 제2012-서울구로-0542호 
 비하다 지 서울시
 인터넷사이트
 개인정보보호

 05인증 획득
 우수가입브랜드
 안전미크
 우수사이트

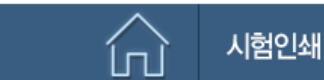

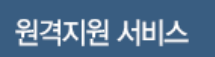

최신버전 수동설치

자주찾는 문의

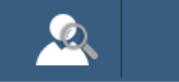

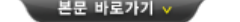

| 簢 아주대학교 | 인터넷발급 | 우편발급 | 원본확인 | 1:1 상담 | HOME (로그아웃)<br>중 9:50 연왕 |
|---------|-------|------|------|--------|--------------------------|
|---------|-------|------|------|--------|--------------------------|

|                                                                 |                                           |                          | HOME >              | 인터넷발급 > 증명서신청 > <b>학적 선택</b> |  |  |  |  |
|-----------------------------------------------------------------|-------------------------------------------|--------------------------|---------------------|------------------------------|--|--|--|--|
| 인터넷발급                                                           | 학적선택                                      |                          |                     |                              |  |  |  |  |
| - 증명서신청                                                         | 학위                                        |                          | 학과                  |                              |  |  |  |  |
| 증명서보관함<br>수수료                                                   | 성명                                        |                          | 영문명                 |                              |  |  |  |  |
| 이용가이드                                                           | 학번입력                                      |                          | 상태                  |                              |  |  |  |  |
| 사수젖근문의<br>1:1상담                                                 | 학위과정                                      | [교직원]아주상담지원센터 🔽          |                     |                              |  |  |  |  |
|                                                                 |                                           |                          |                     |                              |  |  |  |  |
| 모바일 웹민원                                                         | 5. 상단 본인                                  | <mark>! 정보 확인 후 혀</mark> | <mark>타단의 증명</mark> | 서 종류 선택                      |  |  |  |  |
| 푸시 알림                                                           | 영문병 오류 시 마수                               | 대학교 교부팀 학석 남당자에게 수성 묘    | 정하신 후 발급하며 수시기      | 바업니나.                        |  |  |  |  |
| 증명서 발급 과정을 실시간 알림 받으세요!                                         | ▶ 80학번 이전 학부 성적증명서는 인터넷 발급이 되지 않으니 아주대학교로 |                          |                     |                              |  |  |  |  |
| 문의하여 주시기 바랍니다.                                                  |                                           |                          |                     |                              |  |  |  |  |
| 11 1 1 1 1 1 1 1 1 1 1 1 1 1 1 1 1 1 1                          |                                           |                          |                     |                              |  |  |  |  |
| 웹민원센터<br>무료다운! 문의:교무학사담당자 [031-219-2014], 증명서담당자 [031-219-1542] |                                           |                          |                     |                              |  |  |  |  |
| · · · · · · · · · · · · · · · · · · ·                           |                                           |                          |                     |                              |  |  |  |  |
|                                                                 |                                           | 국문증명서                    | 영문증명서               |                              |  |  |  |  |

2

최신버전 수동설치

## 

ĺп

시험인쇄

(주)디지털존 | 121-835 서울 특별시 마포구 성암로 330 521호 | 고객센터 : 1644-2378 대표이사 : 전정우 | 개인정보관리책임자 : 김현석 | E-mail : cert@digitalzone.co.kr 사업자등록번호 : 105-85-34215 | 통신판매업신고번호 : 제2012-서울구로-0542호

원격지원 서비스

이용약관 | 개인정보취급방침

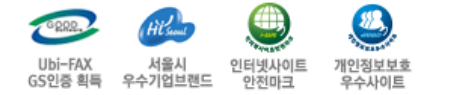

자주찾는 문의

Q

|                          |    |                                          |                                        | 본문 바로가기 🗸                 |           |                          |                      |       |    |
|--------------------------|----|------------------------------------------|----------------------------------------|---------------------------|-----------|--------------------------|----------------------|-------|----|
| 🍥 아주대학교                  |    | 인터넷발급                                    | 우편발급                                   | 원본확인                      | 1:1 상담    |                          | HOME 로그아웃<br>조 연장    |       |    |
| INTERNET ISSUES<br>인터넷발급 |    | 증명서선택                                    |                                        |                           |           | HOME > 인터넷발급 >           | 증명서신청 > <b>증명서선택</b> |       |    |
| 🛥 증명서신청                  |    | ※ 여러가지 증명서를 한번에 신청할 수 없습니다. 한개씩 신청해 주세요. |                                        |                           |           |                          |                      |       |    |
| 증명서보관함<br>수수료            |    | 증명서                                      |                                        |                           |           | 통수                       | 신청                   |       |    |
| 이용가이드                    |    |                                          | 경력                                     | <b>취증명</b> 서              |           | 1 🗸                      | 신청                   |       |    |
| 자주찾는문의<br>1:1상담          |    |                                          | 재즈                                     | 니증명서                      |           | 1 🗸                      | 신청                   |       |    |
|                          |    |                                          |                                        |                           |           |                          |                      |       |    |
| 모바일 웹민원<br>푸시 알림         | 6. | 필요한                                      | 증명서의                                   | 의 통수(부                    | ·수) 설정    | 성 후 오른쪽                  | F 신청(파란              | 버튼) 신 | 힌택 |
|                          | 1  | ▶목록에 없<br>발급 가능                          | <mark>는 증명서는</mark> 학교 등<br>여부를 학교에 문의 | 및 학적 상태에 따라<br> 하시기 바랍니다. | 인터넷 발급이 불 | <mark>가한 증명서</mark> 입니다. |                      |       |    |

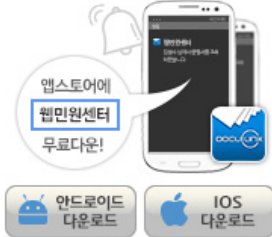

### ▶신청(결제)한 매수만큼만 출력 가능합니다. 신청(결제)일 기준, 30일 내에만 취소/환불 가능합니다.

2

최신버전 수동설치

DIGITAL 이용약관 | 개인정보취급방침

(주)디지털존 | 121-835 서울 특별시 마포구 성암로 330 521호 | 고객센터 : 1644-2378 대표이사 : 전정우 | 개인정보관리책임자 : 김현석 | E-mail : cert@digitalzone.co.kr 사업자등록번호 : 105-85-34215 | 통신판매업신고번호 : 제2012-서울구로-0542호

원격지원 서비스

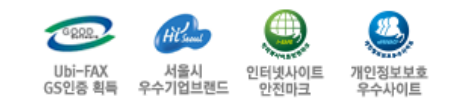

자주찾는 문의

Q

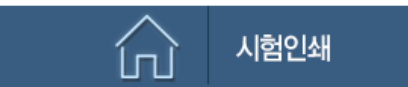

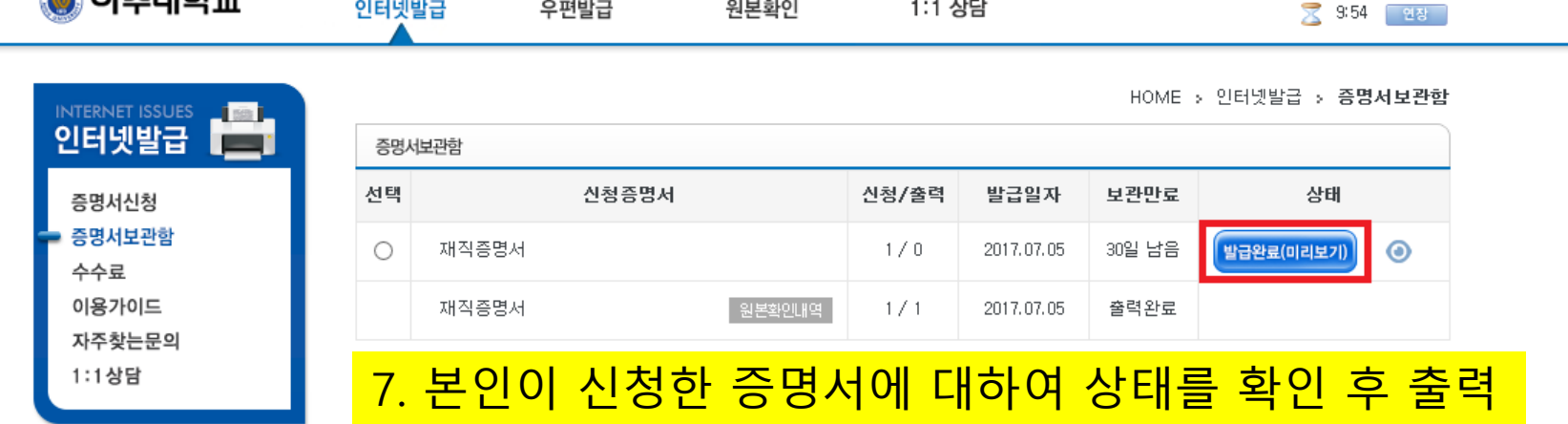

본문 바로가기 🗸

원본확인

1:1 상담

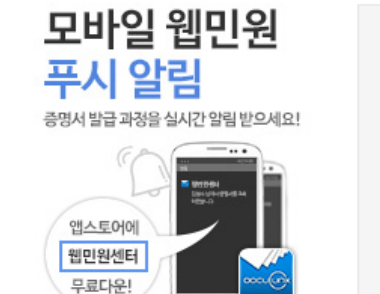

IOS 다운로드

아주대학교

인터넷발급

우편발급

#### > 증명서 발급까지 5~10분 소요 될수있습니다. 잠시만 기다려 주십시오.

> 위/변조 방지 차원에서 JPG, PDF와 같은 파일로의 변환 및 저장하는 서비스는 제공하지 않습니다. (증명서를 위/변조하는 행위는 형법 제225조(공문서등의 위조·변조) 또는 제227조의 2(공전자기록위작·변작)의 규정에 따라 10년 이하의 징역에 처할 수 있음.)

> 미출력한 증명서는 신청(결제)한 날로부터 30일간 [증명서보관함]에 보관됩니다. 이 기간 내에만 서비스이용과 환불요청이 가능하며, 30일이 지나면 자동소멸됩니다.

안드로이드 다운로드

#### 이용약관 | 개인정보취급방침

(주)디지털존 | 121-835 서울 특별시 마포구 성암로 330 521호 | 고객센터 : 1644-2378 대표이사 : 전정우 | 개인정보관리책임자 : 김현석 | E-mail : cert@digitalzone.co.kr 사업자등록번호: 105-85-34215 | 통신판매업신고번호: 제2012-서울구로-0542호

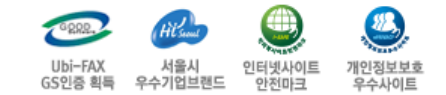

Q

HOME 로그아웃

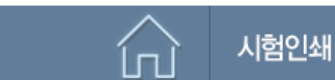

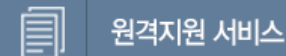

 $\mathcal{D}$ 최신버전 수동설치 자주찾는 문의